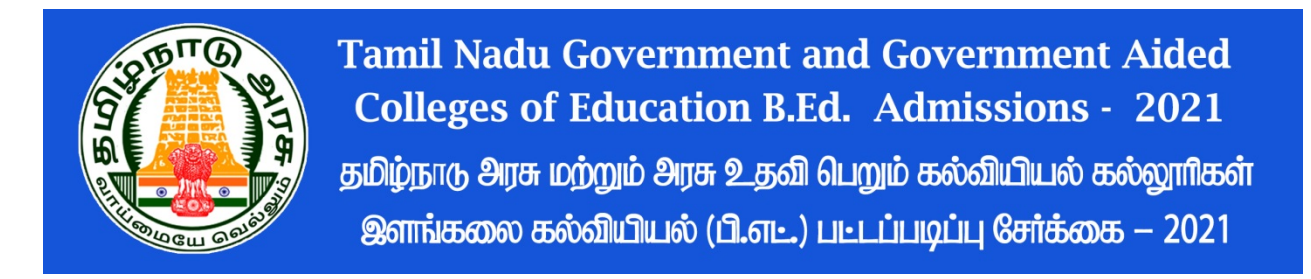

### **Registration method**

Tamil Nadu Government and Government Aided Colleges of Education B.Ed. Admissions – 2021 (TNGASAEDU- 2021) will be for online application registration and uploading of certificates. Registration of application information, registration of preferred colleges and courses, payment for registration, downloading of application and uploading of certificates will all be done online.

Student admission procedures include the following steps listed below:

- 1. You can register online from home or anywhere else to complete the application. Those who do not have internet access can do so through the **ADMISSION FACILITATION CENTER (AFC-2021)** at Tamil Nadu Government and Government Aided Colleges of Education.
- 2. Optional registration of colleges.
- 3. Uploading Certificates can be done online from home or anywhere else. Those who do not have internet access can do so through the **ADMISSION FACILITATION CENTER (AFC-2021)** at Tamil Nadu Government and Government Aided Colleges of Education.
- 4. Publishing the ranking list.
- 5. The allotment order will be issued as per the ranking of the applicants based on their registered college optional rank.
- 6. Applicants go to colleges and confirm admission on the basis of the allotment order issued to them.

Applicants should take care of all the above details and the dates on which they are to be done in a timely manner. First of all, register the application. This note describes how to do it.

## 1. User Registration

Now we will see how to register the application. To facilitate registration, it is done in several simple steps. Follow these steps carefully. First go to <u>www.tngasaedu.in</u> or <u>www.tngasaedu.org</u> you will now see the computer page below.

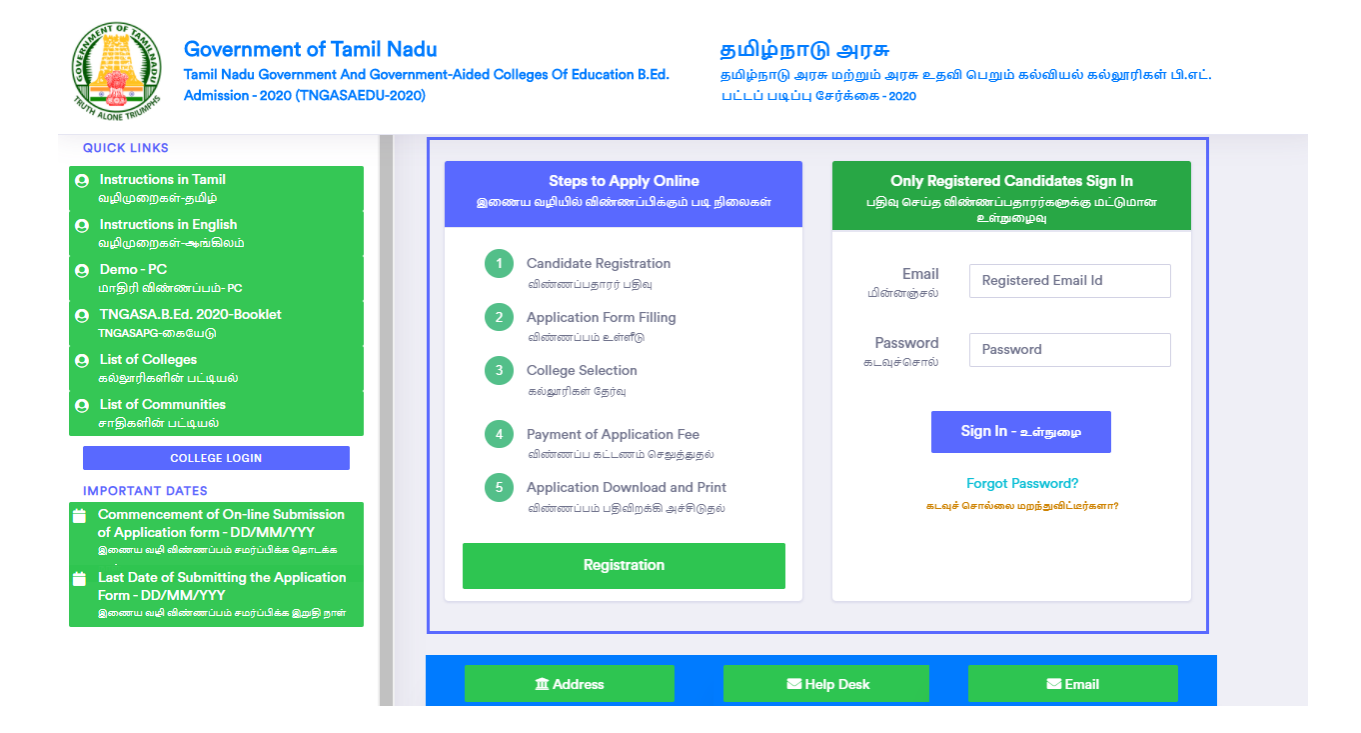

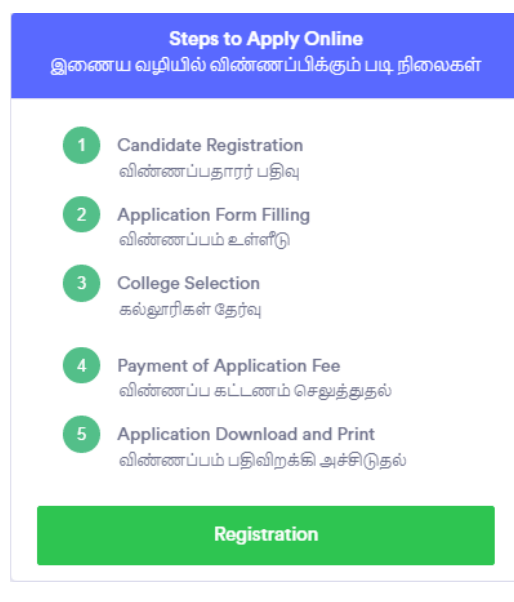

Now click on "Registration". Now the following web page will appear on the computer screen. It now shows what to do in the "Registration" section.

| \varTheta Name of the Candidate<br>விண்ணப்பதாரர் பெயர்    |                                                      |
|-----------------------------------------------------------|------------------------------------------------------|
| 🜌 Email ID (User ID)<br>மின்னக்சல் கடி (பயனர் கடி)        |                                                      |
| 🛇 Create a Password<br>கடவுச்சொல்லை உரவாக்கவும்           | Set Password                                         |
| 🕏 Confirm your Password<br>கடவுச்சொல்லை உறுதிப்படுத்தவும் | Confirm Password                                     |
| 🕻 Mobile No.<br>ക്രതെപ്രേഴി எண்.                          | Enter Mobile No.                                     |
| •) OTP                                                    | 🔲 Generate OTP<br>OTP ஐ உருவாக்குங்கள்<br>Enter OTP. |
| € OTP                                                     | Enter OTP.                                           |

- 1. Application Registration User Registration Details Registration Enter all the details on the above web page correctly. Keep the following in mind when recording details.
- 2. Register your name as it appears on your 10 class / +2 mark certificate
- 3. The given smart phone number will be considered as your registered smart phone number. All SMS will be sent through this.
- 4. Enter your correct email address in the email address. If you do not have an email address, create a new one and sign up. If you have trouble creating an email address you can use your parents' email. This email address will be considered your registered email address. This is where all the information is sent.
- 5. Carefully create your password. Password must be at least six characters long. It must have at least one character number, one character as Special Character and the other as Letter.

6. The details given herein cannot be changed later. So be sure to check and confirm before making sure.

Remember your email id and password carefully. You will have to use these multiple times. It is better to write it safely somewhere.

After completing these details, click on the "Submit" button. Then enter the one-time password (OTP) number that will come to your smartphone (phone), then click "Submit" and click on the "login" button in which your application number will appear on the screen.

|                                                                                                    | e Regis                                                                            | stration / படுவு செய்தல்             |
|----------------------------------------------------------------------------------------------------|------------------------------------------------------------------------------------|--------------------------------------|
| THE THE TRUMPTS                                                                                                  | မာ Name of the Candidate<br>ခေါ်ဆောဆောင်ပန္ၾကာကို ပေယာက်<br>ဆို Email ID (User ID) | RAJASEKAR                            |
| 🔏 Search College /கல்லூரி தேடல் 🕂                                                                                | மின்னக்சல் கடி (பயனர் கடி)<br>Create a Password                                    | r123@gmail.com                       |
| Important Dates / மங்யெமான தேதிகள்                                                                               | First Level of Registration<br>Completed                                           | ng                                   |
| Commencement of On-line Submission<br>of Application form - DD/MM/YYYY                                           | Your Application Number                                                            | er                                   |
| இனைய வழி விண்ணப்பம் சமர்ப்பிக்க தொடக்க<br>நாள்                                                                   | Login                                                                              | Regenerate OTP                       |
| East Date of Submitting the Application<br>Form - DD/MM/YYYY<br>ഉതത്തല ഖല്ലി ബിൽത്തവവർ മലറ്റ്വിട്ക ഉമ്പട്ടി രാണ് | +) OTP                                                                             | OTP ஐ மீண்டும் உருவாக்கவும்<br>70318 |
|                                                                                                    |                                                                                    |                                      |
|                                                                                                    |                                                                                    | Submit<br>swjitiškasqui              |
|                                                                                                    |                                                                                    |                                      |
|                                                                                                    |                                                                                    |                                      |

Email Id and Password will be sent to their currently registered Smart Phone number via SMS. You can now login to the TNGASAEDU website at any time using your Email Id and Password.

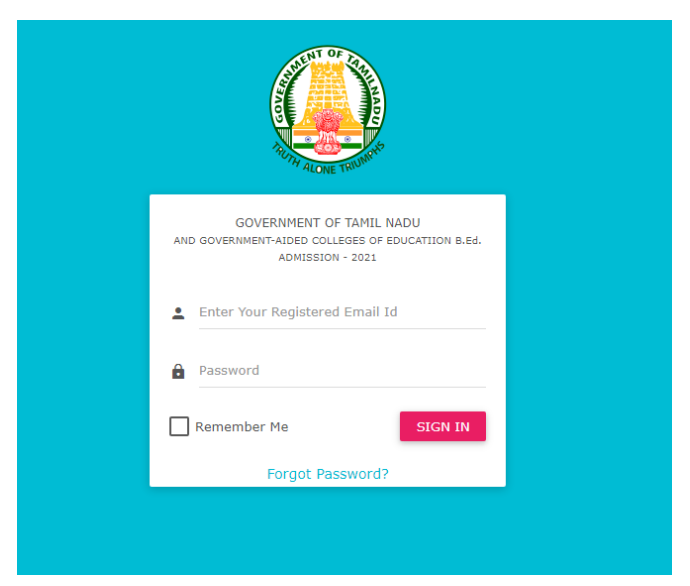

If you login now, the following computer screen will appear.

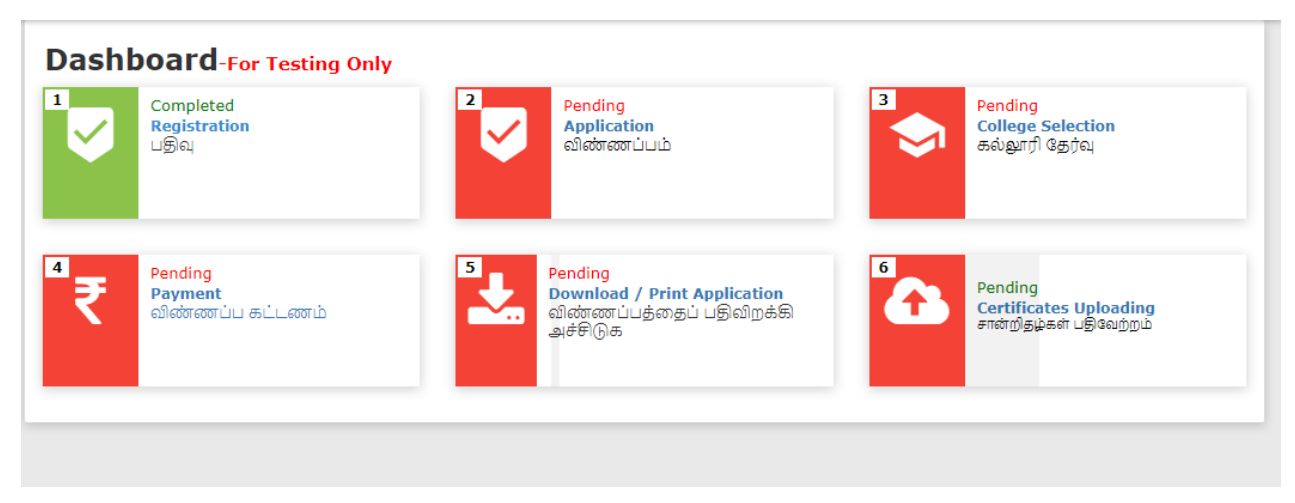

Currently the first step of application registration has been completed.

# 2. Registration of application

Now select "Application". Currently the web page for application form registration will be displayed on their computer. The application form registration consists of four simple steps, which are as follows:

- Registration of personal details
- Recording details for the Special Reservation
- Recording educational qualification details
- Recording marks details(UG/PG)

Registration of personal details

• Student Name, Parent / Guardian Name, Gender, Date of Birth, Nationality, State, District, Religion, Community, caste subdivision, and student address must be recorded without error.

| Government of Tamil Nadu<br>And Government-Aided Colleges of Education B.Ed. Admission -20<br>TNGASA.B.Ed2021 | 21                                                          | skptamma@gmail.com 🗸                                              |
|----------------------------------------------------------------------------------------------------|-------------------------------------------------------------|-------------------------------------------------------------------|
|                                                                                                    | 28 26                                                       |                                                                   |
|                                                                                                    | Personal Information Special Reservation Academic I         | formation                                                         |
|                                                                                                    | Application Form                                            |                                                                   |
| e Personal Information                                                                                        |                                                             | Application No : 18                                               |
| Name<br>ดเมษர்                                                                                                | Father's/Guardian's Name<br>தந்தையின் / பாதுகாப்பாளர் பெயர் | <mark>Gender</mark><br>பாலினம்                                    |
| SUKUMAR                                                                                                    | Θ                                                           | 🖹 Select Gender 🗸                                                 |
| Date of Birth Email Id<br>பிறந்த தேதி மின்னஞ்சல் மு                                                           | Mobile Number<br>ടെഡറി തെവേഴി என்                           | Alternate Mobile No.<br>For All admissions related communications |
| O ddyyyy D o skptammad                                                                                        | ©gmail.com                                                  | Enter Alternate Mobile No.                                        |
| Nationality<br>எந்த நாட்டைச் சேர்ந்தவர்?                                                                      | State<br>மாறிலம்                                            | District<br>மாலட்டம்                                              |
| 🛉 Select Nationality 🗸 🗸                                                                                      | 🛍 Select State 🗸                                            | 💼 Select District 🗸 🗸                                             |
| Aadhar Number (Optional)<br>ஆதார் எண் (விரும்பினால்)                                                          | Religion<br>மதம்                                            | Community<br>இனம்                                                 |
| â.                                                                                                    | ♠ Select Religion ✓                                         | 🛎 Select Community 🗸                                              |
| Caste Name & Caste Code<br>சாதி பெயர் & சாதி குறியீடு<br>                                                     |                                                             | Address for Communication (line1)<br>முகவரி (வரி 1)               |
| ăJ                                                                                                    | ~                                                           | the Enter Address                                                 |
| (line 2)<br>முகவரி (வரி 2)                                                                                    | Taluk<br>தாலுகா                                             | Pincode<br>அஞ்சல் குறியீடு                                        |
| the Enter Address                                                                                             | 🂼 Enter Taluk                                               | 🏦 Enter Pincode                                                   |
|                                                                                                    |                                                             |                                                                   |
| ← Dashboard                                                                                                   |                                                             | ்<br>டூரோடரவும்                                                   |

#### **Registration details for the Special Reservation.**

- Those who want to apply in categories like Differently-Abled / Sportsmen / Ex-Servicemen / National Cadets Corps (NCC) / National Service Scheme (NSS) should select the required ones.
- When applying to the Special Reservation for Sports, National Cadets Corps (NCC) and National Service Scheme (NSS), only the certificates that students have obtained in their undergraduate course will be considered.

|                                                             |   | Application Form                             |   |                                                                        |
|-------------------------------------------------------------|---|----------------------------------------------|---|------------------------------------------------------------------------|
| Special Reservation Information                             |   |                                              |   | Application No : 18                                                    |
| Differently Abled(Yes / No)<br>மாற்றுத்திறனாளி(ஆம் / இல்லை) |   | Select Disabilities<br>எத்தகைய மாற்றுத்திறன் |   | Mention % of Disability<br>மாற்றுத்திறன் % குறிப்பிடவும்               |
| င်း Select Any Option                                       | * | ر Select Any Option                          | * | \$ 0                                                                   |
| Eminent Sports Person<br>சிறந்த விளையாட்டு நபர்             |   | Level of Participation<br>பங்கேற்பு நிலை     |   | <b>Children of Ex-Service men?</b><br>முன்னாள் ராணுவத்தினர் மகன்/மகள்? |
| Select Any Option                                           | * | Select Sport                                 | ~ | Select Any Option                                                      |
| NCC<br>என்.சி.சி                                            |   | <b>NSS</b><br>ศตั.ศตับ.ศตับ                  |   |                                                                        |
| Select Any Option                                           | ~ | 🖶 Select Any Option                          | ~ |                                                                        |

### **Registration of Educational qualification details**

#### Details of the undergraduate course

- Instructional language in graduation
- S. S. L. C. (Have you studied Tamil) Yes / No
- M.Sc. Home Science / M.A. Economics / M.Com. or Equivalent Have you studied any of these please select Yes /No
- Maximum qualification
- Eligibility
- Course to apply for B.Ed.(Before Selection check the eligibility of each course in the link given )
- Evaluation method (Grade / Marks)
- Bachelor's degree
- Marks obtained in Part III and Part IV

### Master's degree

• Marks obtained in Part III and Part IV

| Government of Tamil Nadu<br>And Government-Aided Colleges of Education B.Ed. Admi<br>TNGASA.B.Ed2021 | ssion -2021                                                                                |                                       | skptamma@gmail.com ∨         |
|----------------------------------------------------------------------------------------------------|--------------------------------------------------------------------------------------------|---------------------------------------|------------------------------|
|                                                                                                    | 20 28<br>Personal Information Special Reservation                                          | 2C<br>Academic Information            |                              |
|                                                                                                    | Application Form                                                                           |                                       |                              |
| Academic Information                                                                                 |                                                                                            | Application No : 18                   |                              |
| Medium of Instruction                                                                                | Have you Studied Tamil Upto SSLC Level / நீங்கள் எ<br>நிலை வரை தமிழ் படித்திருக்கிறீர்களா? | ாஸ்.எஸ்.எல்.சி Qualification<br>தகுதி |                              |
| E Select Any Option                                                                                  | Select Any Option                                                                          | ✓ ■ Select Any Option                 | ~                            |
| Course Applied for B.Ed<br>B.Ed க்கு வின்னப்பிக்கப்படவேண்டிய பாடநெறி                                 | Assessment Method<br>மதிப்பீட்டு முறை                                                      | Mark/CGPA                             |                              |
| Select Any Option                                                                                    | ✓ Ø Select Any Option                                                                      | ~ Ē                                   |                              |
|                                                                                                    |                                                                                            |                                       |                              |
| ←Special Reservation<br>நிறப்பு இட ஒதுக்&டு                                                          | ← Dashboard                                                                                | © Previe<br>சரிபார்த்                 | w & Submit<br>து சமர்ப்பிக்க |

After registering all the details, click on the "Preview & Submit" button. A preview screen will appear with all the details to be recorded.

After checking the name, gender, date of birth, Community, undergraduate (UG) course, postgraduate (PG) course details, and Special Reservation details, click the "Back to Edit" button if there is an error and then "Accept and Edit" You can click the "Submit" button or click the "Accept and Submit" button directly if there is no error.

|                                                                                                    |                                                                                                    | Applic                                                                                                    | ation Preview                                                                                                    |                                                                                                    |                                                                                                    |
|----------------------------------------------------------------------------------------------------|----------------------------------------------------------------------------------------------------|----------------------------------------------------------------------------------------------------|----------------------------------------------------------------------------------------------------|----------------------------------------------------------------------------------------------------|----------------------------------------------------------------------------------------------------|
| _                                                                                                    |                                                                                                    |                                                                                                    |                                                                                                    |                                                                                                    |                                                                                                    |
| e Perso                                                                                                    | nal Information /ട്രതി                                                                                                    | ப்பட்ட தகவ                                                                                                    |                                                                                                    |                                                                                                    |                                                                                                    |
| 🗢 Name                                                                                                    | SUKUMAR                                                                                                    |                                                                                                    | ODDB                                                                                                    | 2021-09-08                                                                                                    |                                                                                                    |
| 🛛 Gender                                                                                                    | Male                                                                                                    |                                                                                                    | O Mobile                                                                                                    | 96009                                                                                                    |                                                                                                    |
| Seather                                                                                                    | PALANI                                                                                                    |                                                                                                    | O Alternate Mobile                                                                                                    | 96009                                                                                                    |                                                                                                    |
| Name                                                                                                    |                                                                                                    |                                                                                                    | 🗢 Email Id                                                                                                    | skptamma@gmail.c                                                                                                    | om                                                                                                    |
| Address                                                                                                    | s 60/82 Dhanalak<br>Siddhapudur,Sid                                                                                                    | cshmi Nagar Huts,<br>ddhapudur                                                                                                    | O Religion                                                                                                    | Hindu                                                                                                    |                                                                                                    |
| State                                                                                                    | Tamilnadu                                                                                                    |                                                                                                    | Nationality                                                                                                    | Indian                                                                                                    |                                                                                                    |
| O District                                                                                                    | Coimbatore                                                                                                    |                                                                                                    | 📀 Community                                                                                                    | SCA                                                                                                    |                                                                                                    |
| O Pincode                                                                                                    | 641044                                                                                                    |                                                                                                    |                                                                                                    |                                                                                                    |                                                                                                    |
| ர் Specia<br>தெப்பு                                                                                                    | l Reservation Informa<br>இட ஒதுக்®டு                                                                                                    | ation                                                                                                    | க் Academic Informati<br>படிப்பின் தகவல்                                                                                                    | ion                                                                                                    |                                                                                                    |
| O Differer                                                                                                    | ntly Abled                                                                                                    | No                                                                                                    | Medium of Instructi                                                                                                    | on                                                                                                    | Tamil                                                                                                    |
| O Disabili                                                                                                    | ties Type                                                                                                    | -                                                                                                    | Have you Studied Table                                                                                                    | amil Upto SSLC Level                                                                                                    | Yes                                                                                                    |
| 📀 % of Di                                                                                                    | sability                                                                                                    | -                                                                                                    | O Course Applied for E                                                                                                    | B.Ed                                                                                                    | Tamil                                                                                                    |
| Sports I                                                                                                    | Person                                                                                                    | No                                                                                                    | O Qualification                                                                                                    |                                                                                                    | UG                                                                                                    |
| O Level of                                                                                                    | f Participation                                                                                                    |                                                                                                    | O Assessment Method                                                                                                    |                                                                                                    | Mark                                                                                                    |
| O Children                                                                                                    | n of Ex-Service men                                                                                                    | ? No                                                                                                    | OUG-Mark/CGPA                                                                                                    |                                                                                                    | 600                                                                                                    |
| O NCC                                                                                                    |                                                                                                    | No                                                                                                    | OPG-Assessment Met                                                                                                    | hod                                                                                                    |                                                                                                    |
| O NSS                                                                                                    |                                                                                                    | No                                                                                                    | O PG-Mark/CGPA                                                                                                    |                                                                                                    |                                                                                                    |
| Particul<br>சரிபார்                                                                                                    | ars Checklist to be Verified<br>க்க வேண்டிய விவரங்கள்<br>y all the particulars list<br>எயும் கவனமாக சரிபா                                                                                                    | a<br>சரிபார்ப்பு பட்டியல்<br>ted below carefully, after final :<br>ர்க்கவும் சமர்ப்பித்த பிறகு எந்த<br>செல்கட்டாகிகாம்                                                                                                    | submission changes cannot be ma<br>. மாற்றமும் செய்ய இயலாது,<br>DOB/ மாத்த தேதி                                                                                                    | ide./ கீழை பட்டியலிடப்பட்டுள்<br>Community /                                                                                                    | ர்ள அனைத்து<br>'சுமகம்                                                                                                    |
| Kindly verify<br>விவரங்கனை<br>Name/ெ                                                                                                    | luuț                                                                                                    | Gender/ Lineoleol L                                                                                                    |                                                                                                    | connunty/                                                                                                    | o (grona                                                                                                    |
| Kindly verify<br>விவரங்கனை<br>Name/ெ<br>Academi                                                                                                    | பயர்<br>ic Information                                                                                                    | Special Reservation De                                                                                                    | stails                                                                                                    | connunty                                                                                                    | 0 (0000                                                                                                    |
| Kindly venh<br>ماهراته همی<br>Name/a<br>Academi<br>بونداه بر<br>Decl<br>I hereby de<br>misinformat<br>read the inf                                                                                   | ic Information<br>is and<br>aration/அறிவித்தல்<br>iclare that all the par<br>ion, detected at the ti<br>ormation bulletin and                                                                                                    | ticulars given by me in this i<br>understood all the procedures                                                                                                    | etails<br>ຄົນ<br>form are true to the best of my<br>in case I future, will result in the car                                                                                                    | knowledge and belief and<br>neellation of admission/cand                                                                                                    | any mistake<br>idature, I hav                                                                                                  |
| Kindly venh<br>விவரங்களை<br>Name/வ<br>Academi<br>டிப்பின் த<br>Decl<br>I hereby de<br>misinformat<br>read the inf<br>candidature<br>இந்த படிவ<br>சேர்க்கை 6<br>விதிமுறைன                             | பயர்<br>ic Information<br>தகவல்<br>aration/அறிவித்தல்<br>sclare that all the par<br>ion, detected at the ti<br>ormation bulletin and<br>will automatically stat<br>த்தில் நான் வழங்கில<br>மரத்து செய்யப்படும்<br>நாத்தில் அல்லது எதி<br>மரத்த செய்யப்படும்<br>தை செய்யப்படும்<br>நாத்தில் அம்பித்தனைக                     | Center / Linowa ம<br>Special Reservation Do<br>றெப்பு இட ஒதுக்கீடு தகவ<br>rticulars given by me in this i<br>ime of admission or at any sta<br>understood all the procedures<br>understood all the procedures<br>ப அனைத்து விவரங்களும்<br>ரகாலத்தில் எந்த கட்டத்திலா<br>நன தகவல் கைபேடு ப்ப<br>ரால், என்ற மூடிவு அறிவிக்கப்<br>குக்கும் நான் கட்டுப்படுவேன்                                                                          | tails<br>ຄັ້ງ<br>form are true to the best of my<br>ige in future, will result in the car<br>i. In case I furnish any false infor<br>erms and conditions therein.<br>ສສາແມງໃນເປັນເລັ້ມ ອາຍັງລິດສາຫຼັງ<br>ສສາແມງໃນເປັນເລັ້ມ ອາຍັງລິດສາຫຼັງ<br>ສສາແມງໃນເປັນເລັ້ມ ອາຍັງລິດສາຫຼັງ<br>ມີ ເຫຼັງ ອາຍັງລິດສາຫຼີງ ເພື່ອເຫັນ<br>ເປັນເມື່ອງ ອາຍັງລິດສາຫຼີງ ເພື່ອເຫັນ<br>ເປັນເມື່ອງ ອາຍັງລິດສາຫຼີງ ເພື່ອເຫັນ<br>ເປັນເມື່ອງ ອາຍັງລິດສາຫຼີງ ເພື່ອເຫັນ<br>ເປັນເຫຼັງ ອາຍັງລິດສາຫຼີງ ເພື່ອເຫັນ<br>ເປັນເຫຼັງ ອາຍັງລິດສາຫຼີງ ເພື່ອເຫັນ<br>ເປັນເຫຼັງ ອາຍັງລິດສາຫຼີງ ເພື່ອເຫັນ<br>ເປັນເຫຼັງ ອາຍັງລິດສາຫຼີງ ເພື່ອເຫັນ<br>ເຫັນ<br>ເຫັນ | knowledge and belief and<br>ncellation of admission/cand<br>mation, my result will not b<br>ின் அடிப்படையில் சரியா<br>று / தவறான தகல்லால் எ<br>ாயும் புரிந்து கொண்டேன்.<br>ானாகவே ரத்து செய்யப்படு                    | any mistake<br>lidature. I hav<br>declared/ m<br>ത്തല ഒൻഖ്യ<br>ത്രെ ട്രേക്കെ<br>ത്രെ ഇടക്കും<br>ത്രെ എടെക്കും                  |
| Rindly venh<br>ellauptiseme<br>Name/el<br>Academi<br>upiuSion se<br>I hereby de<br>misinformat<br>read the inf<br>candidature<br>@fbg_uqau<br>derifaems_d<br>allaupmeng_<br>sallgumenga<br>I have re | பயர்<br>ic Information<br>தகவல்<br>aration/அறிவித்தல்<br>clare that all the par<br>ion, detected at the ti<br>ormation bulletin and<br>will automatically sta<br>த்தில் நான் வழங்கில<br>மற்தத் செய்யப்படும்<br>மற்தத் செய்யப்படும்<br>நற்தில் அல்லது எதி<br>கலுகளை அறங்கில<br>எளுக்கும் நிபந்தனைக<br>aad and agree to the | Center / Linowa ம<br>Special Reservation Do<br>றெப்பு இட ஒதுக்கீடு தகவ<br>rticulars given by me in this i<br>ime of admission or at any sta<br>understood all the procedures<br>understood all the procedures<br>d cancelled. I shall abide by t<br>ப அனைத்து விவரங்களும் வ<br>ரகாலத்தில் எந்த கட்டத்திலும்<br>நான் தகவல் கையேடு பற<br>பால், என்ற மூட்டி அறிவிக்குப்<br>குக்கும் நான் கட்டுப்படுக்கன்<br>a Terms and Conditions / நா | tails<br>ஸ்<br>form are true to the best of my<br>uge in future, will result in the car<br>. In case I furnish any false infor<br>erms and conditions therein.<br>அது அனைத்து நடைபுறைகளை<br>ப்படாது / எனது விண்ணப்பம் த                                                                                                    | knowledge and belief and<br>ncellation of admission/cand<br>mation, my result will not b<br>வன் அடிப்படையில் சரியா<br>தைல்லால் எ<br>பயும் புரிந்து கொண்டேன்.<br>ானாகவே ரத்து செப்யப்படு<br>களையும் படித்து ஒப்புக்கொள | any mistake<br>lidature. I hay<br>e declared/ ന<br>ഞഖ ഞെല്പ<br>ത്രെ ഞെല്പ<br>ത്രെ ഞെല്പ<br>ന്നെ ത്രേട്ടുള്ള<br>പ്രില്. എതെട്ട് |

Details cannot be changed once you have submitted "Accept and Submit" in your application.

Currently the second step for application registration has been completed.

#### 3. Choosing colleges

Now select "College Selection".

| Completed                                    | Completed                                                                                          | 3                                                                |
|----------------------------------------------|----------------------------------------------------------------------------------------------------|------------------------------------------------------------------|
| Registration                                 | Application                                                                                        | College Selection                                                |
| ଧାର୍କ୍ତିଲ୍                                   | ສິສາສາບັບປະ                                                                                        | கல்லூரி தேர்வு                                                   |
| <b>Pending</b><br>Payment<br>ഖിൽൽവ് ക്ലാങ്ങൾ | <mark>S Pending Download / Print Application<br/>ດາສະຫະບັບປະສາສະບັບສິດທິກະສາ<br/>ພຸປະສົດເອັ</mark> | 6<br>Pending<br>Certificates Uploading<br>என்றிதற்கள் பதிவேற்றம் |

Now the website for selecting colleges will appear on their computer.

|                                                                                                    | College and Course Selection Form                                                                                                    |
|----------------------------------------------------------------------------------------------------|----------------------------------------------------------------------------------------------------|
| ili College Details<br>கல்லூரி விவரங்கள்                                                                                                    | <b>e</b> App No. : 18                                                                                                    |
| The Applicants have to pay <b>Rs.500/</b> - for Co<br>Government of Tamil Nadu.<br>விண்ணப்பதாரர்கள் கல்லூரி தேர்வுக்கு <b>ரூ .5</b><br>சமூக சான்றிதழ் இருந்தால். விண்ணப்பக் க | lege Selection However, for <b>SC/ST</b> Students Application Fee is <b>Rs.250/-</b> , provided they have a valid community certificate issued by<br>00 / - செலுத்த வேண்டும் இருப்பினும், தாழ்த்தப்பட்ட, பழங்குடி இன விண்ணப்பதாரர்களுக்கு தமிழ்நாடு அரசு வழங்கிய சரியான<br>ட்டணம் சூ . <b>250</b> / - செலுத்த வேண்டும் |
| College District<br>கல்லூரி மாவட்டம்                                                                                                    | College Code & Name<br>கல்லாரி குறியீடு & பெயர்                                                                                                    |
| ♀Select ×                                                                                                    | ÷                                                                                                    |
| Payable Amount/@#891855 cau<br>agross<br>250                                                                                                    | Add College/கல்லூரியை கூட்டுக<br><sup>ள்கிய</sup>                                                                                                    |

Choosing colleges is one of the most important step steps. The first option chosen by the students will be considered as the primary option during the allotment. So choose very carefully.

The simple steps to choose a college are as follows:

- 1. Click on "College District" to select the district you want to study.
- 2. Click on "College Code & Name" to select the college you want to study next.

- 3. Also, to apply to other colleges, you have to click on "Add College" on their screen. You can select as many times as you like depending on the district and college that appear in it. (Students cannot re-select the same college)
- 4. You can select as many colleges as you want.
- 5. Finally click on the "Submit" button and submit.

| I Dashboard<br>() Search College /கல்லூரி தேடல் +<br>் Eligibility / தகூடு<br>இன்னுப்பகள் +                                                                                                    | e Distric<br>MoraiLus دوری کرده می مرکز کرده می مرکز می مرکز کرده می مرکز کرده می مرکز کرده می مرکز کرده می مرکز کرده می مرکز کرده می مرکز کرده می مرکز کرده می مرکز کرده می مرکز کرده می مرکز کرده می مرکز کرده می مرکز کرده می مرکز کرده می مرکز کرده می مرکز کرده می مرکز کرده می مرکز کرده می مرکز کرد<br>مرکز کرده می مرکز کرده می مرکز کرده می مرکز کرده می مرکز کرده می مرکز کرده می مرکز کرده می مرکز کرده می مرکز کرد<br>مرکز کرده مرکز کرده مرکز کرده مرکز کرده می مرکز کرده می مرکز کرده می مرکز کرده می مرکز کرده می مرکز کرده می مرکز کرده می مرکز کرده می مرکز کرده می مرکز کرده می مرکز کرده می مرکز کرده می مرکز کرده می مرکز کرده می مرکز کرده می مرکز کرده می مرکز م | ion Submitted<br>ssfully   |                     |          |             |
|----------------------------------------------------------------------------------------------------|----------------------------------------------------------------------------------------------------|----------------------------|---------------------|----------|-------------|
| () Search College /கல்லூரி தேடல் +<br>் Eligibility / தக்தி<br>வி Attachments / கைனப்பகர் +                                                                                                    | e Distric<br>n ພາຍມ່ວຍ<br>ຍາຍສາດເປັນ ໂຍຍຸກູມີ                                                                                                    | ion Submitted<br>ssfully   |                     |          | ī           |
| Seligibility / ງອອງ                                                                                                    | ி மாவட்டப்<br>உங்கள் விண்ணப்பம் வெற்றி                                                                                                    |                            |                     |          |             |
| Attachments / இணைப்பகள் +                                                                                                    | andigul                                                                                                    | ிகரமாக சமர்ப்பிக்கப்பட்டது | ucation, Gandhigram | 1        | ~           |
|                                                                                                    | Dashb                                                                                                    | board                      |                     |          |             |
| Important Dates / மக்வெமான தேதிகள்                                                                                                    |                                                                                                    | Add College/##             | ல்லூரியை கூட்கை     |          |             |
| <ul> <li>Commencement of On-line Submission<br/>of Application form - DD/MM/YYYY</li> <li>මුහාණා හළු සින්නාර්ථාර්ෂිය බුහැයකිය<br/>ප්‍රිස්තියාවයින් ප්‍රේ ප්‍රී ප්‍රී ප</li></ul> | Payable Amount/orgation<br>Guideniqu Ogenerie<br>500                                                                                                    |                            |                     | Submit / | சமர்ப்பிக்க |
| Last Date of Submitting the Application<br>Form - DD/MM/YYYY                                                                                                    |                                                                                                    |                            |                     |          |             |
| இணைய வழி விண்ணப்பம் சமர்ப்பிக்க இதுடு நாள்                                                                                                    |                                                                                                    |                            |                     |          |             |

The third step of selecting colleges is now complete.

# 4. Payment of application fee

Now select "Payment".

| 1<br>Completed<br>Registration<br>प्रदिक्ष                  | 2 Completed<br>Application<br>விண்ணப்பம்                                                 | 3<br>Completed<br>College Selection<br>கல்லூரி தேர்வு              |
|-------------------------------------------------------------|------------------------------------------------------------------------------------------|--------------------------------------------------------------------|
| ending<br>Payment<br>ماهنتدیتان بهذار جینان<br>Skip Payment | <sup>5</sup> Download / Print Application<br>ດາຍເຫັນປະຊົດສຸມ ບຣິດຟິງທະສິ<br>ຟຸຍ໌ຍິາ(ປີເສ | 6<br>Pending<br>Certificates Uploading<br>சான்றிதழ்சுள் பதிலவற்றம் |

Now the website for application fee will be displayed on your computer.

| Application No.         | 19               |
|-------------------------|------------------|
| • Name of the Candidate | SKP              |
| 🕿 Email ID              | skpzoo@gmail.com |
| 🛾 Mobile No.            | 70103            |
| Application Fee         | 250              |
| Select Payment Gatway   | Bank of Baroda   |
|                         | O BillDesk       |

This will show you how much to pay based on the information you provide (registration fee). This amount can be paid through Debit Card / Credit Card / Internet Banking, and UPI (select UPI via Google Pay, Paytm) (application fee can be paid online only). You can choose the Payment Gateway and then Click "Pay". Then the payment screen (Gateway) will appear on your computer.

In this, the application number and transaction ID will be sent to your mobile phone after the payment is made and the transaction receipt can be printed (Print).

| O Application No.       | 18                                                                                                    |
|-------------------------|----------------------------------------------------------------------------------------------------|
| O Name of the Candidate | SUKUMAR                                                                                                    |
| 🖀 Email ID              | skptamma@gmail.com                                                                                                    |
| 🕒 Mobile No.            | 9600952245                                                                                                    |
| ₹ Application Fee       | 250                                                                                                    |
| ₹ Select Payment Gatway | <ul> <li>Indian Bank Payment Gateway (Rupay Debit<br/>Cards/All Bank Credit Cards/UPI)</li> <li>Bank of Baroda Payment Gateway (All Bank<br/>Debit Cards/All Bank Credit Cards/NetBanking/UPI)</li> <li>Canara Bank Payment Gateway (Rupay Debit<br/>Cards/All Bank Credit Cards/UPI)</li> <li>HDFC Bank Payment Gateway (All Bank Debit<br/>Cards/All Bank Credit Cards/NetBanking/UPI)</li> </ul> |
|                         | () Pay                                                                                                    |

|                         | Bill Desk<br>All your payments. Single location. |
|-------------------------|--------------------------------------------------|
| Application No.         | 18                                               |
| O Name of the Candidate | SUKUMAR                                          |
| 👅 Email ID              | skptamma@gmail.com                               |
| 🕒 Mobile No.            | 9600952245                                       |
| ₹ Application Fee       | 250.00                                           |
|                         | Confirm & Day                                    |
|                         | Commit & Pay                                     |

| Application No.       | 100123                |
|-----------------------|-----------------------|
| Name of the Candidate | SUKUMAR P             |
| Email ID              | sukumarps91@gmail.com |
| Mobile No.            | 96009 <b>xxxxx</b>    |
| Payment Status        | Success               |
| Payment Date          | 10/06/2020 19:38:53   |
| Transaction ID        | <b>HEROTECONO</b>     |
| Payment ID            | XXXXXXXXXXXXXXXXX     |
| Paid Amount           | 2.0                   |
| ErrorText             |                       |

Go back to the home page and click **Go to Home page**. Currently the fourth step for registering the application fee has been completed.

### 5. Download the application form

The following screen will appear after submitting the application.

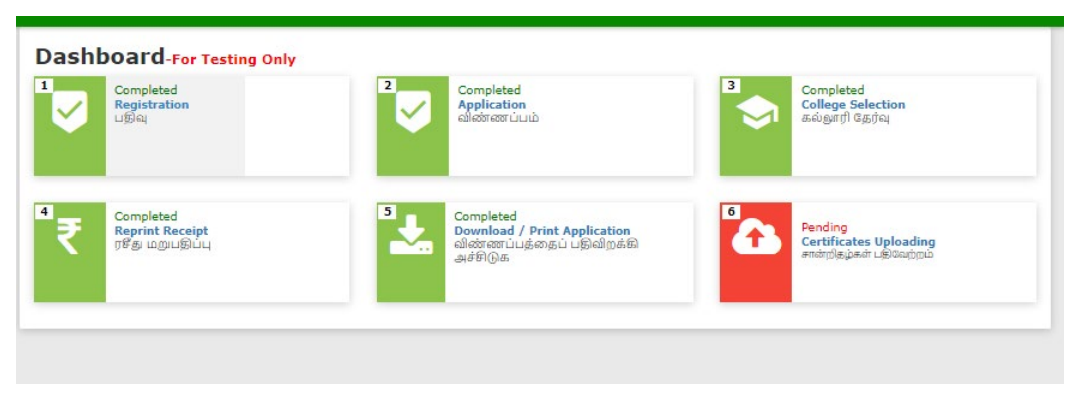

Now if you click on "Download and print Application", your entire application form will be downloaded.

You can print these. You will need to affix your passport size photograph in the appropriate form on the printed form and check and submit all the certificates mentioned in the form and its copies to the TNGASAEDU Center on the specified date. This will complete your formal application.

| Application Number :18<br>allowirawi Lu crawi                               | ļ                                            | GOVERN<br>and Governme<br>B.I                       | NMENT OF TAMII<br>ent-Aided Colleges<br>Ed. Admission -20 | L NADU<br>s of Educa<br>21 | tion                         |                    | 18                                   |    |
|-----------------------------------------------------------------------------|----------------------------------------------|-----------------------------------------------------|-----------------------------------------------------------|----------------------------|------------------------------|--------------------|--------------------------------------|----|
| Date & Time Stamp : 05-09-                                                  | 2021 - 06:58                                 | 1:33am                                              |                                                           |                            |                              |                    |                                      |    |
| Personal Informat                                                           | tion                                         |                                                     |                                                           |                            |                              |                    |                                      |    |
| Name /வெயர்                                                                 |                                              |                                                     | SUKUMAR                                                   |                            |                              |                    |                                      |    |
| Father's/Guardian's Name<br>பாதுகாப்பாளர் பெயர்                             | ் / தந்தைய                                   | lær /                                               | PALANI                                                    |                            |                              |                    |                                      |    |
| Gender / பாலினம்                                                            | Male                                         |                                                     | Date of Birth / പിற                                       | ந்த தேதி                   |                              |                    | 08-09-2021                           |    |
| Email Id / மின்னஞ்சல் மு                                                    | கவரி                                         |                                                     | skptamma@gmail.co                                         | m                          |                              |                    |                                      |    |
| Mobile No / തകവേഴി ദൽദ                                                      | 9600952                                      | 245                                                 | Nationality / ៨គ្រំគ្ន                                    | நாட்டைச் சே                | ரந்தவர்?                     |                    | Indian                               |    |
| Religion / மதம்                                                             | Hindu                                        | ~~~~~~~~~~~~~~~~~~~~~~~~~~~~~~~~~~~~~~~             | Community / இனம்                                          | 1                          |                              | SCA                |                                      |    |
| Caste Name & Caste Code<br>ക്ര്രിച്പ്ര                                      | / சாதி பெ                                    | பர் உசாதி                                           | Arunthathiyar - 109                                       |                            |                              |                    |                                      |    |
| Address for Communication                                                   | on / ഗ്രക്ഷർ                                 | 1                                                   | 60/82 Dhanalakshmi                                        | Nagar Huts,                | Siddhapudu                   | ur, Sid            | idhapudur                            |    |
| Taluk / தாலுகா                                                              | េ / ត្ថាន្លរតរា North                        |                                                     | District / ເວກເພ.L.ub Co                                  |                            | Coir                         | loimbatore         |                                      |    |
| State / மாநிலம் Tamilnadu                                                   |                                              | Pincode / அஞ்சல் குறியீடு 64                        |                                                           | 641                        | 41044                        |                    |                                      |    |
| Special Reservation                                                         | on Infor                                     | mation                                              |                                                           |                            |                              |                    |                                      |    |
| Whether you have Spor<br>State/ National/ Intern<br>/ தேசிய / சர்வதேச விளை  | ts Certifica<br>ational? /<br>யாட்டு சான்    | ites of District<br>உங்களிடம் மாவ<br>றிதழ்கள் உள்ளத | : <b>/ Divisional /</b><br>பட்ட / பிரிவு / மாநில<br>ரா?   | Not<br>Applicable          | Eminent S<br>മിതണ്ഡസ്        | Spo<br>G           | rts Person / லெந்த<br>பர்            | No |
| Ex-Servicemen (Only Au<br>முன்னாள் படைவீரர்கள் (த<br>சேவைகள் மட்டுமே தகுதிய | ' <b>my/Navy/</b><br>ത്യെപ്പത്പ /<br>നങ്ങലെ) | Air force serv<br>கடற்படை / விம                     | vices are Eligible)/<br>ണങ്ങവവതല                          | No                         | Differentl<br>மாற்றுத்திர    | ly A<br>Dem        | bled Person /<br>ന്നി(ക്യഥ് / இல்லை) | No |
| Differently Abled Type /                                                    | மாற்றுத்தி                                   | றனாளியின் வன                                        | 165                                                       | Not Applic                 | able                         |                    |                                      |    |
| NCC / என்.சி.சி                                                             |                                              |                                                     | No                                                        | NSS / ແຜ່າ.ແຫ່ນ.ແຫ່ນ       |                              | ວ.ດາຄ່ານ           | No                                   |    |
| Academic Informa                                                            | ition                                        |                                                     |                                                           |                            |                              |                    |                                      |    |
|                                                                             |                                              |                                                     |                                                           |                            |                              |                    |                                      |    |
| Medium of Instruction                                                       | Tamil                                        | நீங்கள்                                             | Have you Studied<br>எஸ்.எஸ்.எல்.ഴി நிலை                   | Tamil Upto<br>പതர தமி      | o SSLC Leve<br>ம் படித்திருக | <b>ല/</b><br>കങ്കു | ព្រំគណា? Ye                          | s  |

Now if you click on "Download and print Application", your entire application form will be downloaded.

You can print these. You will need to affix your passport size photograph at the appropriate place on the printed form and submit all the certificates mentioned in the form and its copies to you at the TNGASAEDU Center on the specified date. This will complete your formal application.

## 6. Certificate Upload (Instructions)

|                                                                 | πύμιδ 💛 🦉                                                      | .ollege Selection<br>គស់ស្លាវេរា ៥ភូរវ៉ាស្                   |
|-----------------------------------------------------------------|----------------------------------------------------------------|--------------------------------------------------------------|
| Test Completed<br>Reprint Receipt<br>ரசீது மற்பதிப்பு<br>சிசிடு | red<br>ad / Print Application<br>ന്വവള്കളപ്പട്ടിഷിത്രക്ക്<br>ക | Pending<br>Sertificates Uploading<br>யன்றிதழ்கள் புதிலேற்றம் |

Please read the instructions on the Certificate Upload page.

**1.** Students are required to keep their credentials in digital format before uploading. All certificates must be in PDF or image format (JPG, PNG, and JPEG). Certificate size should be between **150** KB and **1** MB.

**2.** Students' photo and signature must be in image format (JPG, PNG, and JPEG) and must be between **20**KB and **50**KB of the certificate.

**3.** Students should keep all their certificates in one folder on your Computer / Mobile.

**4.** Each student has certificates that must be uploaded according to the application they have completed and certificates that must be uploaded of their choice.

- Student photo
- Student Signature

## Mandatory certifications

• Upload Consolidated Mark List / if not, download the Form A from the website and sign it with the Gazette officers/ College Principal and upload it.

# **Other Certificates**

- Community Certificate (excluding OC)
- Certificate (Differently Abled category as "yes")
- Certificate (Ex-servicemen category as "yes")
- Eminent Sports Person as "yes"
- National Cadets Corps (NCC (B or C) Certificate Holder as "yes")
- National Service Scheme (NSS 7 Days Special Camp Certificate Holder as "yes")
- Combine all these certificates into a single PDF file and upload.

**5.** You can upload each certificate on your upload page. Click the Browse button above each certificate. In the window that opens, select the Certificate folder on your Computer / Mobile and upload the appropriate certificate.

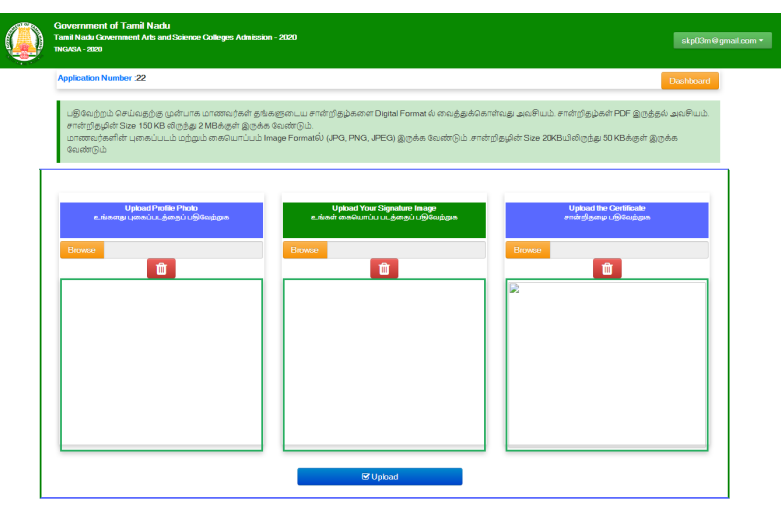

**6.** Similarly upload the required certificates, photo and signature as mentioned above.

| Government of Tamil Nacku<br>Tamil Nadu Government Arts and Science Colleges Admission<br>TNG/ISA - 2020                                                     | - 2020                                                                                                    | skp03m @ gmail.c                                                                                   |
|----------------------------------------------------------------------------------------------------|----------------------------------------------------------------------------------------------------|----------------------------------------------------------------------------------------------------|
| Application Number :22                                                                                                    |                                                                                                    | Dashboard                                                                                          |
| பதிவேற்றம் செய்வதற்கு முன்பாக மாணவர்கள் தங்க<br>சான்றிதழின் மேe 150 KB லிருத்து 2 MBக்குள் இருக்க<br>மாணவர்களின் புகைப்படம் மற்றும் கையொப்பம் Im<br>வேண்டும் | எதனடய சான்றீதழ்களை Digital Format ல் வைத்துக்கெ<br>வேண்டும்.<br>age Formatல் (JPG, PNG, JPEG) இருக்க வேண்டும். சால் | ார்வது அலசியம். சான்றிதழ்கள் PDF இருத்தல் அவசியம்<br>றிதழின் See 20KBயிலிருந்து 50 KBக்குள் இருக்க |
| Upload Profile Photo<br>உங்களது புகைப்படத்தைப் பற்றேலற்றக                                                                                                    | Upload Your Signature Image<br>உங்கள் கையொப்ப படத்தைப் படுவேற்றக                                                    | Upload the Certificale<br>emingligung: ub/doubges                                                  |
| Browce                                                                                                    | Browse                                                                                                    |                                                                                                    |
|                                                                                                    | Ite                                                                                                    | PDF                                                                                                |
|                                                                                                    | differ .                                                                                                    | -                                                                                                  |
|                                                                                                    | ,                                                                                                    |                                                                                                    |
|                                                                                                    | 🗑 Upload                                                                                                    |                                                                                                    |

**7.** After uploading all the required certificates, photo and signature, click on the "Upload" button.

**8.** Students will not be able to make any changes after uploading. But you can view and download the certificates they have uploaded.

| Dashboard-For Testing Only                      | Completed<br>Application<br>elistered Lunb                                        | Completed<br>College Selection<br>adopt # 0 do Sha             |
|-------------------------------------------------|-----------------------------------------------------------------------------------|----------------------------------------------------------------|
| Completed<br>Reprint Receipt<br>1959 Lapungburg | Completed /<br>Deveload / Print Application<br>வின்னப்பத்வதப் பிரியிறக்கி அச்9⊛க. | Completed<br>Certificates Uploading<br>entrylegawit Leolaution |
|                                                 |                                                                                   |                                                                |

Page **16** of **16**